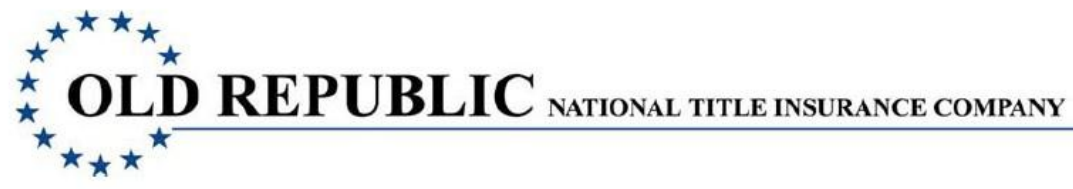

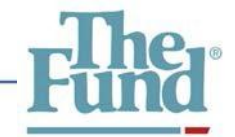

# **Policy Locator User Guide**

# **Policy Locator - Resource for Prior Policies**

If you are an ATIDS user you are always looking for prior policies to use as base title. The Fund is pleased to inform you that one of the many benefits of The Fund's relationship with Old Republic National Title Insurance Company is access to their prior policy system. Policy Locator provides ATIDS users with access to ORNTIC's database of Florida title insurance policies. If you cannot locate a prior policy in The Fund's database take advantage of Policy Locator by going to <a href="http://www.starslink.com">http://www.starslink.com</a>.

Fund Members are encouraged to take advantage of both of these vast resources. ATIDS and Policy Locator give you the ability to reasonably determine whether Reissue Rate applies as well as providing the information you need to produce high quality title information.

The following is a guide for registering and using the Policy Locator application.

# **Getting Started**

- Access to the Policy Locator application is available only through the StarsLink website. You must have a StarsLink user name and password in order to access the Policy Locator application. (Skip to page 4 if you've already registered in StarsLink)
- How to Register as a StarsLink User
  - 1. To access StarsLink go to http://www.StarsLink.com The StarsLink login window displays.
  - 2. Select Click here if you are not a registered user link.

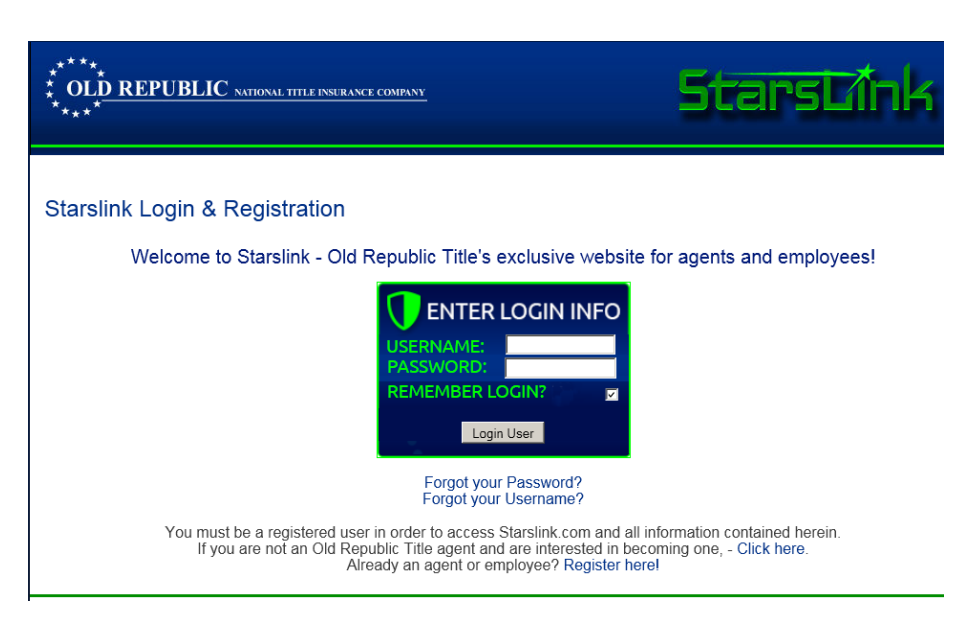

- 3. The Forum Rules and Policies disclaimer page displays.
- 4. Select the Accept button to continue to the online registration form.
- 5. The StarsLink Register New User online form opens.

| Register New User<br><u>R</u> eturn to StarsLink Login Page                                                                                      |                     |  |  |  |  |
|----------------------------------------------------------------------------------------------------|---------------------|--|--|--|--|
| You must be a registered user in order to access <b>StarsLink.com</b> and<br>the Underwriting Information contained on the <b>ORLINK</b> website |                     |  |  |  |  |
| *Indicates required fields                                                                                                    |                     |  |  |  |  |
| *Username                                                                                                    |                     |  |  |  |  |
| *Password                                                                                                    |                     |  |  |  |  |
| *Confirm password                                                                                                    |                     |  |  |  |  |
| *E-mail Address                                                                                                    |                     |  |  |  |  |
| *AgentID                                                                                                    |                     |  |  |  |  |
| *First Name                                                                                                    |                     |  |  |  |  |
| *Last Name                                                                                                    |                     |  |  |  |  |
| *Agency/Company Name                                                                                                    |                     |  |  |  |  |
| *Address                                                                                                    |                     |  |  |  |  |
| *City                                                                                                    |                     |  |  |  |  |
| *State                                                                                                    | - Select State      |  |  |  |  |
| *Zip Code                                                                                                    |                     |  |  |  |  |
|                                                                                                    |                     |  |  |  |  |
|                                                                                                    |                     |  |  |  |  |
|                                                                                                    | Register Clear Form |  |  |  |  |

6. Complete the form with all the required field information. In the AgentID field enter C09790.

7. Select Register.

### • New Policy Locator User Request

- 1. Once you have completed the StarsLink registration form you will receive an email allowing you access to the StarsLink website so you can set up your user information for your **Policy Locator account**.
- 2. Select the Go To StarsLink link in the email. This opens the StarsLink home page.
- 3. On the StarsLink home page, select the Policy Locator menu selection. The Policy Locator User Setup Information page opens.

| ***                         | rmation                          | 2 NATIONAL IIIL                           | EINSURANCECOM                                        |                                                              |                                                                                            |
|-----------------------------|----------------------------------|-------------------------------------------|------------------------------------------------------|--------------------------------------------------------------|--------------------------------------------------------------------------------------------|
| Please complete t           | ne information l                 | below. * indicates                        | a required field.                                    |                                                              |                                                                                            |
| User Id:                    | janedoe                          | *                                         |                                                      |                                                              |                                                                                            |
| First Name:                 | Jane                             | *                                         |                                                      |                                                              |                                                                                            |
| Last Name:                  | Doe                              | *                                         |                                                      |                                                              |                                                                                            |
| Email Address:              | janedoe@place                    | rtitle.com                                | *                                                    |                                                              |                                                                                            |
| Agency Name:                | Placer Title Comp                | any                                       | *                                                    |                                                              |                                                                                            |
| Agent Number:               | A04360                           |                                           |                                                      |                                                              |                                                                                            |
| Agency Address:             | 4521 Anyplace                    | Avenue                                    |                                                      |                                                              |                                                                                            |
| Agency City:                | Auburn *                         | Agency State:                             | CALIFORNIA * Age                                     | ency Zip: 95603                                              | •                                                                                          |
| ©<br>iis site is best viewe | 2007 Old Repu<br>d in 1024 x 761 | blic National Title<br>8 using Microsoft@ | OK<br>Stars<br>Insurance Compan<br>Internet Explored | Cancel<br>Link  <br>y • 400 Second Aven<br>8 and Adobe® Read | ue South • Minneapolis, MN 55401<br>er®. Click the icon below to install the latest versio |

- **4.** Complete the form with all required field information. Select **OK** to submit the form.
- **5.** Once you have submitted the form you will have immediate access to the Policy Locator application.

### Logging In – Accessing Policy Locator via the StarsLink website

- 1. To log in to the application go to <u>http://www.StarsLink.com</u>. The StarsLink login window displays.
- 2. Enter your User Name and Password. Select the Login User button.
- 3. The StarsLink home page opens. From the menu options, select Policy Locator.

| *****<br>*_OL <u>D REP</u><br>*** | UBLIC NATIONAL TITLE INSURANCE COMPANY | Starst/ink |
|-----------------------------------|----------------------------------------|------------|
| StarsLink<br>Home                 | Policy<br>Locator                      |            |
| Home                              | Locator                                |            |

### **Important Industry News**

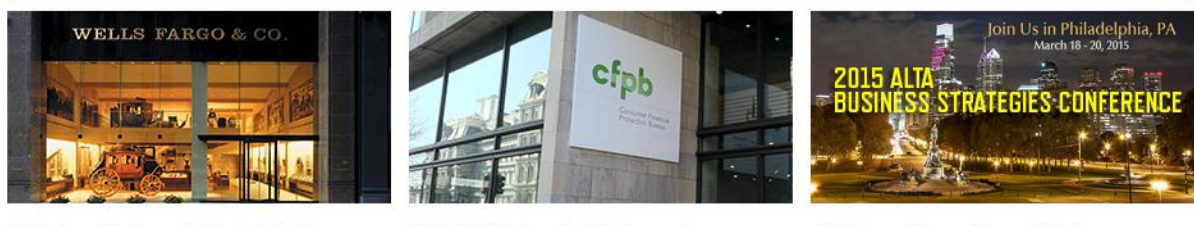

Wells Fargo Endorses ALTA's Best Practices Guidelines

TILA-RESPA Integrated Disclosure rule implementation

ALTA Annual Conventions and Conferences are the largest networking and educational events in the land title industry.

# The Policy Locator History Search Main Page

- Once you have logged in, the initial Policy Locator History Search page displays. The Policy Locator History Search page, with the Property Address Search option opened by default, will be the starting point for you when you are conducting searches.
  - From this page you can choose a search method by selecting the Property Address Search, the Property Profile Search or the Policy Search tab.
  - **2.** You may at any time exit the **Policy Locator** application by simply closing the window.

| *****<br>* OL <u>D REPU</u><br>****                                                                       | BLIC NATION                                                                                                    | AL TITLE INSURANCE CO                                                                     |                     |  |
|----------------------------------------------------------------------------------------------------|----------------------------------------------------------------------------------------------------|-------------------------------------------------------------------------------------------|---------------------|--|
| Help                                                                                                    |                                                                                                    |                                                                                           |                     |  |
| Prop                                                                                                    | erty Address Search                                                                                              | Property Profile Search                                                                   | Policy Search       |  |
| Policy Loc<br>State<br>County<br>City<br>Street<br>Street Number<br>Use an *** (Aster<br>search criteria. | Eator History So<br>Search Only<br>Minnesota<br>[<br>Select city<br>Select street<br>(<br>sk) as a wildcard in a | earch (My Agency's Policies  (My Agency's Policies  (*  (*  (*  (*  (*  (*  (*  (*  (*  ( | ounty are mandatory |  |

### **Policy Search Tips**

# • The following are helpful tips and search guidelines for using the Property Address Search, the Property Profile Search and the Policy Search methods:

- Policy searches are conducted within the selected state to search. Selecting the state to search then allows you to further define the search by selecting property address criterion. Fund Members will have access to ORNTIC's database of Florida title insurance policies.
- 2. When searching for a policy, enter as much information about the policy as you can. This will narrow the search and reduce the number of policies that will appear in the search results. The more criteria entered to the search fields makes finding a policy much easier.
- 3. You can complete a search for a policy by using a wildcard character in non-dropdown box fields. Enter an **asterisk (\*)** at the end of a word or characters. This will search for all policy data that begins with those letters and characters shown before the asterisk. Add an **asterisk (\*)** at the beginning of a word or characters. This will find all policy data that ends with those letters and characters shown after the asterisk.
- 4. You may use the **Tab** key to move from field to field when entering search criteria.
- 5. Use the **Clear** button located at the lower right of the page to clear the fields and enter different search criteria to the fields.

# **The Property Address Search**

• Use the Property Address Search to search for a policy based on the address information associated with a property.

| ******<br>* OL <u>D REPI</u><br>**** | J <b>BLIC</b> NATION          | AL TITLE INSURANCE CO          |                     | OR<br>OR |  |
|--------------------------------------|-------------------------------|--------------------------------|---------------------|----------|--|
| Help                                 |                               |                                |                     |          |  |
| P                                    | operty Address Search         | Property Profile Search        | Policy Search       |          |  |
| Policy L                             | Policy Locator History Search |                                |                     |          |  |
| State                                | Minnesota                     | •                              |                     |          |  |
| County                               | L                             | +                              |                     |          |  |
| City                                 | Select city                   | +                              |                     |          |  |
| Street                               | Select street                 | •                              |                     |          |  |
| Street Numbe                         | r                             |                                |                     |          |  |
| Use an ' * ' (As<br>search criteria  | terisk) as a wildcard in a    | ny text box field. State and C | ounty are mandatory |          |  |
|                                      |                               | <b>Q</b> 8                     | earch 🚫 Clear       |          |  |

### Entering Search Criteria

- Select the state and county. Both are required for all searches. Select the plus sign next to the fields to display a drop down list of states and counties to select from. Fund Members will have access to ORNTIC's database of Florida title insurance policies.
- 2. Enter the **City** to search. Select the plus sign to access a list of valid cities within the state/county selected to search. The field is an auto text search field. Entering the first letter of the city name will open the dropdown list to the city(ies) beginning with the letter.
- 3. Enter the **Street** to search. Select the plus sign to access a list of valid streets within the city selected to search. The field is also an auto text search field. Key the first numeral or letter of the street name.
- 4. In the **Street Number** field you can enter up to twenty (20) alpha/numeric characters. Street name must be selected if entering a street number to search.
- 5. Select the Search button to initiate the policy search. The Clear button is available to clear the field criteria and start over.

# **The Property Profile Search**

• The Property Profile Search is used to search for a policy based on the legal description associated with the covered property. The Subdivision Search section of the search page displays by default when the Property Profile search tab is selected. You can complete other searches by selecting the plus sign next to the Condo Search (Condo Name and Unit) and Section, Township and Range Search.

### • Entering Search Criteria

- Select the state and county. Both are required for all searches. Select the plus sign next to the fields to display a drop down list of states and counties to select from. Fund Members will have access to ORNTIC's database of Florida title insurance policies.
- 2. Enter the name of the owner in the **Owner** field if you wish to search on owner name. Enter the name of lender in the **Lender** field if you wish to search on lender name.
- **3.** Select the **Search** button to initiate the policy search. The **Clear** button is available to clear the field criteria and start over.

| *****<br>* OL<br>**** | *****<br>* OLD REPUBLIC NATIONAL TITLE INSURANCE COMPANY<br>*****                                         |  |  |  |  |  |  |
|-----------------------|----------------------------------------------------------------------------------------------------|--|--|--|--|--|--|
| Help                  |                                                                                                    |  |  |  |  |  |  |
|                       | Property Address Search Property Profile Search Policy Search                                             |  |  |  |  |  |  |
|                       | Policy Locator History Search                                                                             |  |  |  |  |  |  |
|                       | State Minnesota +                                                                                         |  |  |  |  |  |  |
|                       | County Select county +                                                                                    |  |  |  |  |  |  |
|                       | City Select city +                                                                                        |  |  |  |  |  |  |
|                       | Subdivision Search –                                                                                      |  |  |  |  |  |  |
|                       | Subdivision Select subdivision +                                                                          |  |  |  |  |  |  |
|                       | Book Page                                                                                                 |  |  |  |  |  |  |
|                       | Block Lot                                                                                                 |  |  |  |  |  |  |
|                       | Condo Search +                                                                                            |  |  |  |  |  |  |
|                       | Section/Township/Range Search +                                                                           |  |  |  |  |  |  |
|                       | Owner                                                                                                    |  |  |  |  |  |  |
|                       | Lender                                                                                                    |  |  |  |  |  |  |
|                       | Use an ** (Asterisk) as a wildcard in any text box field. State and County are mandatory search criteria. |  |  |  |  |  |  |
|                       | Q Search 💊 Clear                                                                                          |  |  |  |  |  |  |

# **The Policy Search**

• Use the Policy Search function to search for a policy based on the policy number and/or file number. Or, select a date range in which a policy's effective date falls.

#### • Entering Search Criteria

1. Select the State, County, Policy Number, File Number, and Policy Start Date and/or Policy End Date. The state is required for all searches. Selecting the state will considerably expedite the search process for you. Select the plus sign of the field to display a drop down list of states to select from. Fund Members will have access to ORNTIC's database of Florida title insurance policies.

| OL <u>D REPUE</u>                 | BLIC NATION                              | AL TITLE INSURANCE CO           |                 |  |
|-----------------------------------|------------------------------------------|---------------------------------|-----------------|--|
| elp                               |                                          |                                 |                 |  |
| Prope                             | rty Address Search                       | Property Profile Search         | Policy Search   |  |
| State<br>County<br>Policy Number  | Search Only<br>Illinois<br>Select county | y My Agency's Policies          |                 |  |
| File Number                       |                                          | - 11                            |                 |  |
| Policy Start Date Policy End Date |                                          |                                 |                 |  |
| Use an '*' (Asteris               | k) as a wildcard in a                    | ny text box field (not includin | g date fields). |  |

- 2. Enter the policy number in the **Policy Number** field if you know the number. This includes the policy prefix and the policy suffix.
- 3. In the **File Number** field, enter the file number.
- 4. To search on the policy effective date that falls within a date range, enter the **Policy Start Date** and the **Policy End Date**. Select the calendar icon to the right of the field. When the calendar opens, select the date to enter it to the field. Use the arrows to move between months.
- 5. Select the Search button to initiate the policy search. The Clear button is available to clear the field criteria and start over.

# **The Search Results**

- If a match (or matches) is found, it will be reported on the Search Results page. All policies/documents meeting the criteria will be listed on the page.
  - 1. The Search Results page displays all records or matches found and indicates the number of records found in the upper left of the page. A maximum of 200 records per page will display.
  - 2. Use the scroll bar to the right of the page to locate the document(s) you wish to view.

|                                   |                                                                                                    |                               | *****<br>* OLD REPUBLIC NATION<br>**** |                                                         | Ř                         |   |
|-----------------------------------|----------------------------------------------------------------------------------------------------|-------------------------------|----------------------------------------|---------------------------------------------------------|---------------------------|---|
|                                   |                                                                                                    |                               | Help                                   |                                                         |                           |   |
| Policy<br>There are<br>Click colu | Locator Search Resu<br>Note<br>200 results to display.<br>mn name to sort by that coumn.<br>at To filter that column. | lts<br>e: Results are limited | I to 200 rows. Please select           | Starts < Main Starts<br>RETURN TO SEARCH' and enter add | ditional search criteria. |   |
|                                   | Policy                                                                                                    | T Street Number               | T Street                               | ▼ Subdivision                                           | T City                    | Ŧ |
|                                   | EHP00039849                                                                                                    | 15955                         | SWALLOW ST NW                          |                                                         | ANDOVER                   |   |
|                                   | EHP00041713                                                                                                    | 14215                         | UNDERCLIFT CT NW                       | ROSELLAS ADDN                                           | ANDOVER                   |   |
|                                   | ERL08010433                                                                                                    | 14215                         | UNDERCLIFT CT NW                       | ROSELLAS ADDN                                           | ANDOVER                   |   |
|                                   | ERL08010592                                                                                                    | 1323                          | 146TH LN NW                            | FOXWOODS                                                | ANDOVER                   |   |
|                                   | LX00451219                                                                                                    | 1863                          | 161ST AV NW                            |                                                         | ANDOVER                   |   |
| ۰.                                | LX00496233                                                                                                    | 14629                         | 7TH A/ NW                              | JOHNSONS GARMOUNT TERRACE                               | ANDOVER                   |   |
|                                   | L208190835                                                                                                    | #225                          | 153RD AV NW                            | INDIAN MEADOWS 3RD ADON                                 | ANDOVER                   |   |
|                                   | LX09190946                                                                                                    | 3162                          | NW 136TH /8/                           |                                                         | ANDOVER                   |   |
|                                   | LX08216038                                                                                                    | 2337                          | 151ST AV NW                            | WOODLAND ESTATES SECOND ADDN                            | ANDOVER                   |   |
|                                   | L×09217602                                                                                                    | 2356                          | S COON CREEK DR NW                     | SHADY KNOLL ADDN                                        | ANDOVER                   |   |
|                                   | LX00235289                                                                                                    | 1482                          | 160TH UN NW                            | MAPLE HOLLOW                                            | ANDOVER                   |   |
|                                   | LX00249761                                                                                                    | 2306                          | 174TH CR NORTHWEST                     | WOODLAND MEADOWS                                        | ANDOVER                   |   |
|                                   | LX08249944                                                                                                    | 9351                          | 138TH LN NORTHWEST                     | WOODLAND CREEK                                          | ANDOVER                   |   |
|                                   | LX08255929                                                                                                    | 4906                          | 170TH LN NORTHWEST                     | TIMBER RIVER ESTATES                                    | ANDOVER                   |   |
| 00                                | LX08268520                                                                                                    | 3233                          | 162ND LN NORTHWEST                     | TIMBER MEADOWS THRO ADDN                                | ANDOVER                   |   |
|                                   | 120002691.01                                                                                                    | 15635                         | SYCAMORE ST NORTHWEST                  | MOORES ESTATES                                          | ANDOVER                   |   |
| 00                                | 12/08/285098                                                                                                    | 841                           | 160TH LIN NW                           | CONSTANCE CORNERS                                       | ANDOVER                   |   |
| 14.1                              | LX08286210                                                                                                    | 1412                          | 140TH, LN NW                           | HILLS OF BUNKER LAKE 4TH ADDN                           | ANDOVER                   |   |

- **3.** Select the **small triangle shaped icon** located in the first column (to the left of the policy number). The policy item line expands to include additional information about the document. Select the icon again to close the policy detail.
- 4. If no results are returned based on the search criteria, select the **Return to Search** button to return to the **Search** screen with the previously entered search values; enter different criteria and search again.
- **5.** Selecting the **New Search** button clears the criteria you entered to the fields of the **Search page** and allows you to enter new search criteria.
- 6. The second column, the **Policy** column contains the policy number as a hyperlink and when clicked on, using your mouse, displays the policy document in a PDF window. Using your mouse, hover towards the bottom of the **Policy View** window and the toolbar to **Save**, **Print, Page** and **Magnify** the document. By selecting the **Adobe** symbol on the far right of the toolbar, you can have the toolbar appear at the top of the window.

|                                                                                               | Policy View                                                                                       |
|-----------------------------------------------------------------------------------------------|---------------------------------------------------------------------------------------------------|
| C.                                                                                            | $\bigcirc$                                                                                        |
|                                                                                               | Schedule A                                                                                        |
|                                                                                               | File No : 00025095                                                                                |
| Name and Address of Title Insurance Company.                                                  | Old Republic National Title Insurance Company<br>400 Second Avenue South<br>Minneapolis, MN 55401 |
| Policy No.: LX-08187997                                                                       | Loan No.: N/A                                                                                     |
| Address Reference: 28053 360th Ave. Altkin, MN.                                               | 56431                                                                                             |
| Amount of Insurance: \$ 200.000.00                                                            |                                                                                                   |
|                                                                                               |                                                                                                   |
| Date of Policy: March 12, 2009 at 02                                                          | 2:00 PM                                                                                           |
| 1. Name of Insured: Security State Bank of<br>Interests may appear.                           | Aitkin, its successors and/or assigns as their respective                                         |
| 2. The estate or interest in the Land that is encumb                                          | bered by the Insured Mortgage is Fee Simple                                                       |
| 3. Title is vested in: Glory Baptist Church, a f                                              | Minnesota corporation                                                                             |
| 4. The Insured Mortgage and its assignments, if ar                                            | ny, are described as follows:                                                                     |
| Mortgage dated March 12, 2009, filed March<br>Church to Security State Bank of Altkin, to s   | 12, 2009 as Document No. 392765, executed by Glory Baptist<br>secure \$200,000.00.                |
| 5. The land referred to in this policy is described as<br>SEE EXHIBIT "A" ATTACHED HERETO AND | s follows:<br>MADE A PART HEREOF                                                                  |
| 6. This policy incorporates by reference those ALT.                                           | A endorsements selected below:                                                                    |
| 4-06 Condominium                                                                              |                                                                                                   |
| 4.1-06                                                                                        |                                                                                                   |
| 5 1-06 Planned Unit Development                                                               |                                                                                                   |
| 6-06 Variable Rate                                                                            |                                                                                                   |
| 6.2-06 Variable Rale- Negative Amortization                                                   | 1                                                                                                 |
| 8.1-06 Environmental Protection Lien - Parage                                                 | raph b refers to the following state statute(s): Minn. Stat. 514.672                              |
| 9-06 Restrictions, Encroachments, Minerals                                                    | 1                                                                                                 |
| 13.1-06 Leasehold Loan                                                                        |                                                                                                   |
| 14-06 Future Advance - Priority                                                               |                                                                                                   |
| 14.1-06 Future Advance - Knowledge                                                            |                                                                                                   |
| 14.3-06 Future Advance                                                                        | ↓ 1 / 6   = +   >                                                                                 |
| Z2-V0 LocateOn The type of improvement is a                                                   | ter raminy residential dwelling, and the street address is shown above.                           |
|                                                                                               |                                                                                                   |

- 7. When searching on the Property Profile search, the results column headings are different depending on the search. The Subdivision, Page, Block and Lot headings are replaced with Condo Name and Unit for a Condo Search and replaced with Section, Township and Range headings for the Section/Township/Range Search.
- 8. You may click on the column heading to resort the data of that column to sort in ascending or descending numerical order for the numerical fields and in alphabetical order for alpha fields.
- **9.** The columns that contain the small **filter symbol** to the right of the column name indicate that an **advanced filter option** is available for that column. Select the **Tsymbol** to access a drop down box. In the drop down fields you may enter additional criteria for filtering the contents of that column.

| Show items with value that: |       |  |  |
|-----------------------------|-------|--|--|
| Starts with                 | +     |  |  |
|                             |       |  |  |
| Filter                      | Clear |  |  |